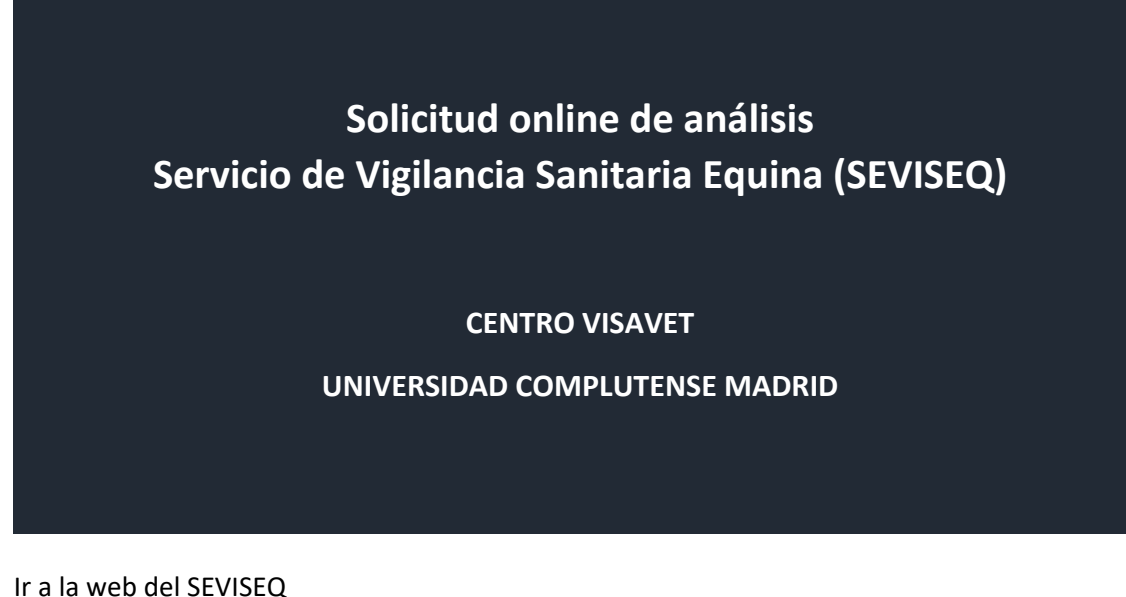

1. Ir a la web del SEVISE

www.seviseq.es

2. Ir a servicios de análisis ofertados

| Servicios |                                                                         |
|-----------|-------------------------------------------------------------------------|
| 1.1       | Análisis de laboratorio:                                                |
|           | <ul> <li>Ver los servicios de análisis ofertados por SEVISEQ</li> </ul> |

3. Seccionar el análisis a solicitar online, haciendo clic en el botón "Solicitar"

| Detección de anticuerpos frente a Theileria equi y Babesia caballi (piroplasmosis equina) mediante ELISA de competición     ONLI | NE | (i) | Solicitar |
|----------------------------------------------------------------------------------------------------|----|-----|-----------|
|----------------------------------------------------------------------------------------------------|----|-----|-----------|

4. Introducir e-mail y contraseña para el acceso a la solicitud haciendo clic en el botón "Acceder". Si no dispone de ellos debe registrarse como nuevo cliente del centro VISAVET de la Universidad Complutense de Madrid., haciendo clic en "Alta de nuevo usuario" e introduzca los datos requeridos. En el caso de que sea ya cliente, pero ha olvidado la contraseña, haga clic en "Recordad contraseña" y siga los pasos.

|                     | La solicitud de este análisis se realiza online Acceso                                         |
|---------------------|------------------------------------------------------------------------------------------------|
| Solicitud<br>Online | E-mail Ata de nuevo usuario<br>Contraseña Acceder Alta de nuevo usuario<br>Recordar contraseña |

5. Introducir los tatos relativos a cada una de las muestras a enviar haciendo clic en el botón "Añadir muestra al análisis". Hacer clic en el botón "Continuar" una vez introducidas todas las muestras objeto de análisis. Los campos marcados con \* son de obligada cumplimentación.

| Muestras Documentación Envío Pago 5 Finalizació     a 1 de 5      Muestras   MUESTRI   Referencia de la muestras* ①   Origen   Deriver de la minet****   Sector ************************************                                                                                                    | 9 - Detección de anticuerpos frente a Theileria equi                                                                                                   | y Babesia caballi (p | iroplasmos | sis equina) media | nte ELISA d                                              | e competición                                                       |
|----------------------------------------------------------------------------------------------------|----------------------------------------------------------------------------------------------------|----------------------|------------|-------------------|----------------------------------------------------------|---------------------------------------------------------------------|
| a 1 de 5 MUESTRA Referencia de la muestra® ① Origen Identificación UELN ② / microchip del anima!® Especie anima!® Seleccionar Sexo® Macho © Hembra Raza® Eada ♥ años ♥ meses Nombre y apelidos del propietario / yeguada® Codigo REGA explotación Tipo de muestra® ① Suero en tubo Conservación® © Suero en tubo Conservación © Suero en animales con sintomas dínicos © Análisis previo a exportación Observaciones Hatorial clínico Tratamientos                                                                                                    | Muestras 2 Documentación                                                                                                    | 3 Envío              |            | A Pago            |                                                          | 5 Finalización                                                      |
| NUEVA NUESTRA   Referencia de la nuestra* ①   Origen   Identificación UELN ① / microchip del animal*   Especie animal*   Sepcie animal*   Sepc                                                                                                    | 1 de 5                                                                                                    |                      |            |                   |                                                          | MUESTR                                                              |
| Referencia de la muestra" ① Vigen Identificación UELN ① / microchip del animal" Especie animal" Seleccionar Sexo*  Macho  Hembra Reza* Edad  a nios meses Nombre y apelidos del projetanio / yeguada* Código REGA explotación Tipo de muestra* ① Sangre completa en tubo Suero en tubo Conservación* Refineración (4°C) Refineración (4°C) Refineración (4°C) Sangre completa en animales con síntomas clínicos Análisis Informativo Confirmatorio en animales con síntomas clínicos Análisis previo a exportación Tratamientos Tratamientos                                                                                                    | IUEVA MUESTRA                                                                                                    |                      |            |                   | Muestras                                                 | en la solicitud                                                     |
| Orgen   Identificación UELN ① / microchip del animal*   Especie animal*   Sexo* @ Macho @ Hembra   Raza*   Edad @ animal*   Edad @ animal*   Sexo* @ macho   Mombre y apellidos del propietario / yeguada*   Código REGA explotación   Top de muestra* ①   @ Sangre completa en tubo   © Servación*   @ Refigeración (4°C)   @ Temperatura ambiente   Objeto del anàlisis   @ Informativo   @ Confirmatorio en animales con síntomas clínicos   @ Anàlisi previo a explotación   Tratamientos   Tratamientos   Informativo   Refigeración (4°C) @ Informativo @ Confirmatorio en animales con síntomas clínicos Informativo Interminentos Tratamientos Interminentos Interminentos <p< td=""><td>Referencia de la muestra* (i)</td><td></td><td></td><td></td><td>No hay</td><td>muestras en la soliciti</td></p<>                                                                                                    | Referencia de la muestra* (i)                                                                                                    |                      |            |                   | No hay                                                   | muestras en la soliciti                                             |
| Sexo*  Macho Hembra Raza* Raza* Lada  Analos  Membra Raza* Lada  Analos  Membra Raza* Lada  Analos Raza* Lada  Analos Lada  Analos Anal | Origen<br>Identificación UELN ① / microchip del animal*                                                                                                | Selecci              | onar       |                   | (                                                        | Continuar                                                           |
| Nombre y apellidos del propietario / yeguada*     Código REGA explotación   Tipo de muestra* ①   ③ Sangre completa en tubo   ③ Suero en tubo   Conservación*   ③ Refrigeración (4°C)   ③ Temperatura ambiente   Objeto del análisis   ③ Informativo   ③ Confirmatorio en animales con síntomas clínicos   ④ Análisis previo a exportación   Historial clínico   Recuerde que puede beneficiarse de secuentos en el Importe de su solicitud E el as usolicitud E el as usolicitud E e                                                                                                    | Sexo*  Macho Hembra Raza* Edad T años T meses                                                                                                    |                      |            |                   | 36€ más                                                  | Tarifa<br>IVA por muestra                                           |
| <ul> <li>Sargre complete en tubo</li> <li>Suero en tubo</li> <li>Conservación*         <ul> <li>Refrigeración (4°C)</li> <li>Temperatura ambiente</li> <li>Objeto del análisis             <ul> <li>Informativo</li> <li>Confirmatorio en animales con síntomas clínicos</li> <li>Análisis previo a exportación</li> </ul> </li> </ul> </li> <li>Observaciones         <ul> <li>Historial clínico</li> <li>Tratamientos</li> <li>Entratamientos</li> <li>Entratamientos</li> <li>Confirmatorio en animales con síntomas clínicos</li> <li>Análisis previo a exportación</li> <li>Recuerde que puede beneficiarse de descuentos en el Importe de su solicitud</li></ul></li></ul>                                                                                                    | Nombre y apellidos del propietario / yeguada*<br>Código REGA explotación<br>Tipo de muestra* ①                                                         |                      |            |                   | Des<br>Descuent<br>De 5 a 9 n<br>Descuent<br>A partir de | cuentos aplicables<br>o 20%<br>nuestras<br>o 40%<br>: 10 muestras   |
| Objeto del análisis <ul> <li>Informativo</li> <li>Confirmatorio en animales con síntomas clínicos</li> <li>Análisis previo a exportación</li> </ul> Observaciones   Historial clínico     Tratamientos     Recuerde que puede beneficiarse de descuentos en el Importe de su solicitud                                                                                                    | <ul> <li>Suero en tubo</li> <li>Conservación*         <ul> <li>Refrigeración (4°C)</li> <li>Temperatura ambiente</li> </ul> </li> </ul>                |                      |            |                   |                                                          | Puede añadir las<br>muestras que<br>desee en una<br>única solicitud |
| Observaciones Historial clínico  Tratamientos  Recuerde que puede beneficiarse de descuentos en el Importe de su solicitud                                                                                                    | Objeto del análisis<br><ul> <li>Informativo</li> <li>Confirmatorio en animales con síntomas clínicos</li> <li>Análisis previo a exportación</li> </ul> |                      |            |                   |                                                          |                                                                     |
| Tratamientos                                                                                                    | Observaciones<br>Historial clínico                                                                                                    |                      |            |                   |                                                          | Recuerde que                                                        |
| €                                                                                                    | Tratamientos                                                                                                    |                      |            |                   | P                                                        | de descuentos<br>de descuentos<br>en el Importe<br>de su solicitud  |
| * campos obligatorios                                                                                                    |                                                                                                    |                      | *.         | //                |                                                          | €                                                                   |

6. Puede adjuntar a su solicitud la documentación que estime oportuna, seleccionando el archivo y adjuntándolo. Haga clic en "*Continuar*" para proseguir con la solicitud.

| Detección de anticuerpos<br>A619 - Detección de anticuerpos frente a Theileria equi y Babesia caballi (piroplasmosis equina) mediante ELISA de competición |                                                                                 |                                         |                                                                                                    |
|----------------------------------------------------------------------------------------------------|---------------------------------------------------------------------------------|-----------------------------------------|----------------------------------------------------------------------------------------------------|
| Muestras 2 De                                                                                                    | ocumentación Envío                                                              | Pago<br>ADJUNTAR                        | Finalización                                                                                       |
| Adjuntar documentación adicional en<br>(Tamaño máximo: 8 Mb por archivo. Form<br>Archivo<br>Seleccionar archivo Ningún arch                                | caso necesario<br>atos admitidos: pdf, doc, docx)<br>Descripción<br>sleccionado |                                         | <ul> <li>6598A</li> <li>Documentación adjuntada</li> <li>No hay documentación adjuntada</li> </ul> |
| Si no precisa adjuntar documentación pue                                                                                                    | *Debe seleccion:<br>de continuar con el siguiente paso                          | ar un archivo e incluir una descripción | Puede adjunta<br>a su solicitud ia<br>documentación<br>que estimo<br>oportuna                      |
|                                                                                                    |                                                                                 |                                         |                                                                                                    |

 Puede utilizar nuestros servicios de transporte contratado para la recogida de sus muestras hasta 3kg de peso, seleccionando la provincia desde donde se realizará el envío. Recuerde que el impreso de solicitud debe ir adherido y visible por fuera del sobre de envío.

| Diagnóstico inmunológico                                                                                                    |                                                           |
|----------------------------------------------------------------------------------------------------|-----------------------------------------------------------|
| A619 - Detección de anticuerpos frente a Theileria equi y Babesia caballi (Piroplasmosis Equina                                                       | ) mediante ELISA de competición                           |
| Muestras 2 Documentación 3 Envío 4 Pa                                                                                                    | go 5 Finalización                                         |
| Paso 3 de 5                                                                                                    | ENVÍO Muestras en la solicitud (1)                        |
| Seleccione un método de envío                                                                                                    | - 6598A                                                   |
| <ul> <li>No deseo este método de envío</li> <li>Envío por GLS (hasta 3 kg) pagando el porte en esta solicitud</li> </ul>                              | Documentación adjuntada<br>No hay documentación adjuntada |
| GLS. Seleccione la provincia desde la que se realizará el envío:                                                                                      |                                                           |
| Puede realizar la entrega en una franquicia de GLS, o contactar por teléfono (Tel: 916 325 709) para tramitar<br>recogida, con los siguientes datos:  | a Puede utilizar nuestros<br>servicios de transporte      |
| Código cliente: 342-782<br>Servicio: GLS10<br>Embalaje: Sobre con packing list adherido                                                               | para la recogida<br>de sus muestras                       |
| No olvide adjuntar la solicitud firmada en la zona para documentación del sobre de envío.                                                             | GLS                                                       |
| ○ Envío por Nacex (hasta 3 kg) pagando el porte en esta solicitud                                                                                     | NACEX                                                     |
| NACEX Seleccione la provincia desde la que se realizará el envío:                                                                                     |                                                           |
| Puede realizar la entrega en una franquicia de Nacex, o contactar por teléfono (Tel: 914 593 399) para tramita<br>recogida, con los siguientes datos: | ar la                                                     |
| Código cliente: 2854/282<br>Servicio: NACEX 19:00H<br>Embalaje: Sobre con packing list adherido                                                       |                                                           |
| No olvide adjuntar la solicitud firmada en la zona para documentación del sobre de envío.                                                             |                                                           |
| Anterior                                                                                                    | ontinuar                                                  |

8. Revise los datos de facturación e introduzca los cambios necesarios. Debe aceptar el presupuesto, así como las condiciones generales y específicas del servicio, antes de continuar con el pago. Es posible que se hayan aplicado descuentos en función del número de muestras solicitadas. Para realizar el pago haga clic "*Pagar y finalizar*".

| 19 - Detección de anticuernos frente a Theil                                                                                                    | eria equi y Babesia ca                                                                                                    | halli (nironlasn                                                                                                    | nosis equina) median                                                        | te ELISA de competición      |
|----------------------------------------------------------------------------------------------------|----------------------------------------------------------------------------------------------------|----------------------------------------------------------------------------------------------------|-----------------------------------------------------------------------------|------------------------------|
| Muestras 2 Documenta                                                                                                    | ción 3 Envío                                                                                                    |                                                                                                    | Pago                                                                        | 5 Finalizaciór               |
| tos de facturación                                                                                                    |                                                                                                    |                                                                                                    |                                                                             | Muestras en la solicitud (1) |
| Dirección de facturación<br>Jniversidad Complutense Madrid<br>Mit: Eduardo Celerio Merino<br>Centro de Vigilancia Sanitaria Veterinaria (VISAVET)<br>HIT: Q28102141<br>Venida Puerta de Hierro s/n. 28040 Madrid. Madrid<br>spaña<br>Ø Cambiar dirección de facturación |                                                                                                    | Direcció<br>Misma di<br>Ø Cambiar direcc                                                                                                    | n de envío de factura<br>rección que facturación<br>ión de envío de factura | - 6598A                      |
| ín relación al envío de la factura, ¿desea indicar algun                                                                                                    | a observacion? No 🔻                                                                                                    |                                                                                                    |                                                                             |                              |
| esalose del importe                                                                                                    |                                                                                                    |                                                                                                    |                                                                             | ]                            |
| Número de muestras: 1                                                                                                    | Base                                                                                                    |                                                                                                    |                                                                             |                              |
|                                                                                                    | 26.00 €                                                                                                    | IVA (0%)                                                                                                    | Importe con IVA                                                             |                              |
| TOTAL PRESUPUESTO                                                                                                    | 36,00 €<br>36,00 €                                                                                                    | IVA (0%)<br>0,00 €<br>0,00 €                                                                                                    | Importe con IVA<br>36,00 €<br><b>36,00 €</b>                                |                              |
| TOTAL PRESUPUESTO Debe aceptar El presupuesto definitivo estará disponible en su                                                                                                    | 36,00 €<br>36,00 €<br>il presupuesto para continuar<br>zona de cliente al finalizar el<br>Acepto las cond<br>generales de us<br>Acepto las cond<br>generales de us                           | IVA (0%)<br>0,00 €<br>0,00 €<br>pago y le será enviz<br>ciones y términos<br>0, privacidad y devol<br>ciones y términos<br>específicos del aná                                                | Importe con IVA<br>36,00 ¢<br>36,00 ¢<br>do por e-mail.<br>ución<br>Isis    |                              |
| TOTAL PRESUPUESTO Debe aceptor : El presupuesto definitivo estará disponible en su                                                                                                    | 36,00 €<br>36,00 €<br>I presupuesto para continuar<br>zona de cliente al finalizar el<br>Acepto las cond<br>generales de us<br>Acepto las cond<br>generales de us<br>te mediante tarjeta bar | IVA (0%)<br>0,00 €<br>0,00 €<br>pago y le será envia<br>ciones y tárminos<br>p, privacidad y devol<br>ciones y tárminos<br>p, privacidad y devol<br>cones y tárminos<br>p especificos del aná | Importe con IVA<br>36,00 ¢<br>36,00 ¢<br>do por e-mail.                     |                              |

9. Una vez finalizado el pago podrá descargar el formulario de solicitud a adjuntar en el envío. También tendrá acceso al presupuesto. Recuerde que esta documentación, así como toda la relativa a la solicitud, como facturas e informes, estará disponible en su área de usuario del centro VISAVET de la Universidad Complutense de Madrid.

www.visavet.es/apps/usuarios

Octubre 2022